วิธีการพิมพ์รูปภาพผ่าน Bluetooth สำหรับรุ่น PM310 (USB Adapter รหัส C12C824384 (Option))

# <u>ขั้นตอนการตั้งค่าการใช้งานผ่าน Bluetooth</u>

## \*\* ต้องติดตั้ง option Bluetooth เข้าเครื่องพิมพ์ก่อน ดังรูป

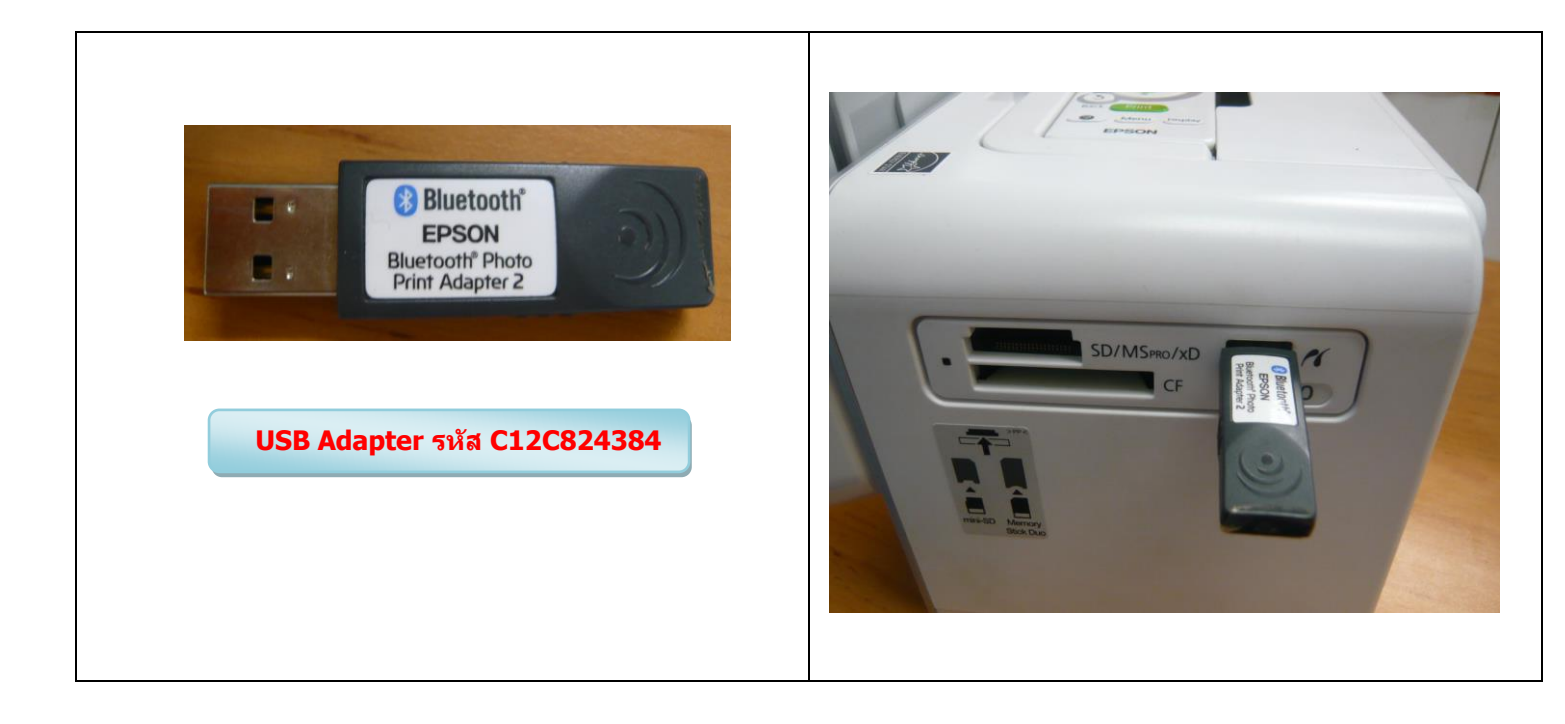

## 1.เปิดเครื่องพิมพ์จะปรากฎหน้าจอดังรูป

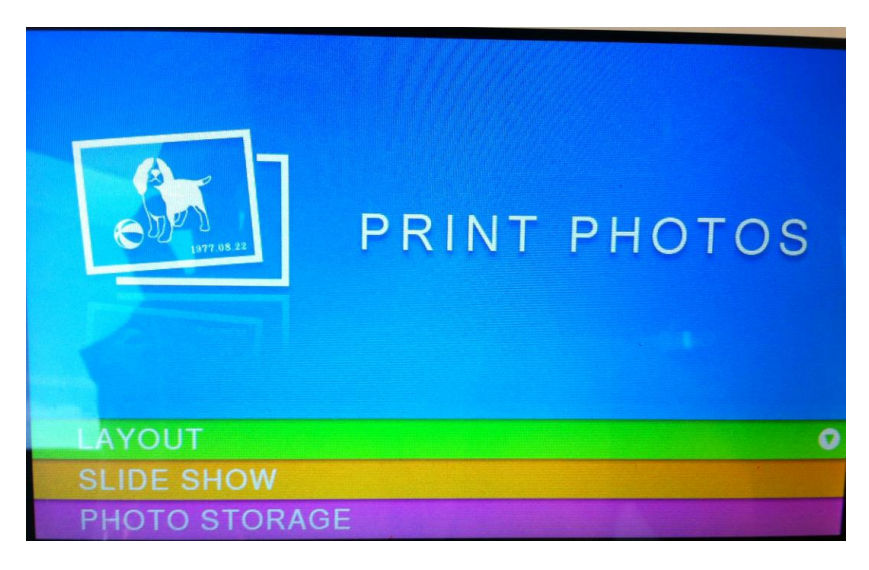

#### 2.กดปุ่ม <mark>Menu</mark> ที่รีโมท

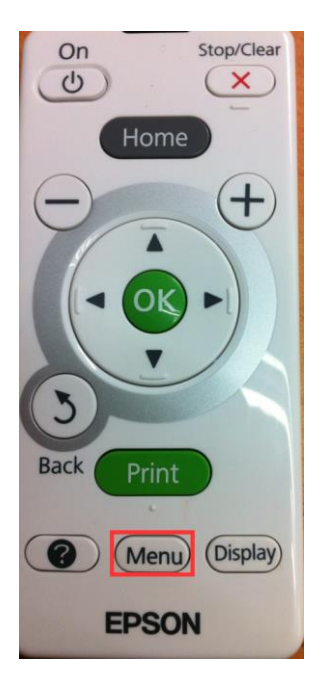

#### 3.เลือก <mark>Setup</mark>

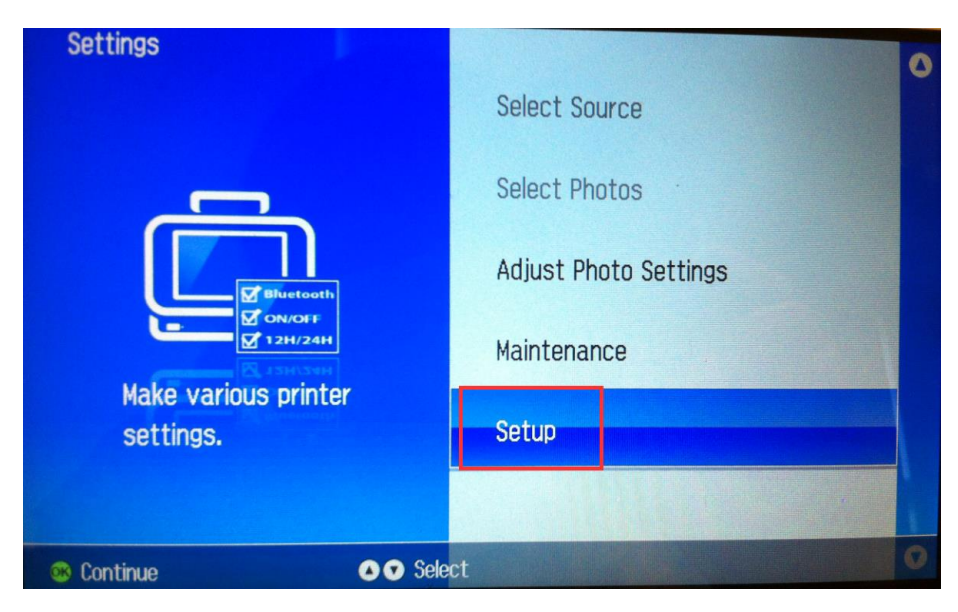

#### 4.เลือก Bluetooth Settings

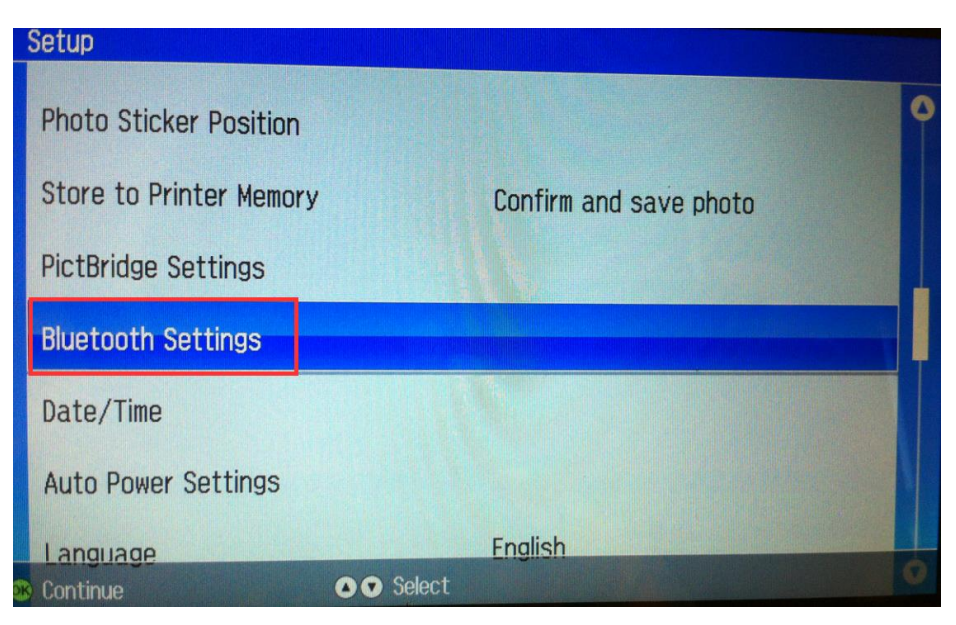

#### 5.เลือก Bluetooth Setup

|    | Bluetoo  | th Settings        |                     |   |
|----|----------|--------------------|---------------------|---|
|    |          |                    |                     |   |
|    |          | Bluetooth Setup    | Finished            |   |
|    |          |                    | -                   |   |
|    |          | Printer ID         | : 8                 | 7 |
|    |          | Communication Mode | : Discoverable      |   |
|    |          | Encryption         | : On                |   |
|    |          | Passkey            | : 9999              |   |
|    |          |                    |                     |   |
|    |          | Device Address     | : 00-03-7A-2D-CC-D3 |   |
| OK | Continue | O O Sel            | ect Option          | k |

#### 6.Printer ID เลือก 1

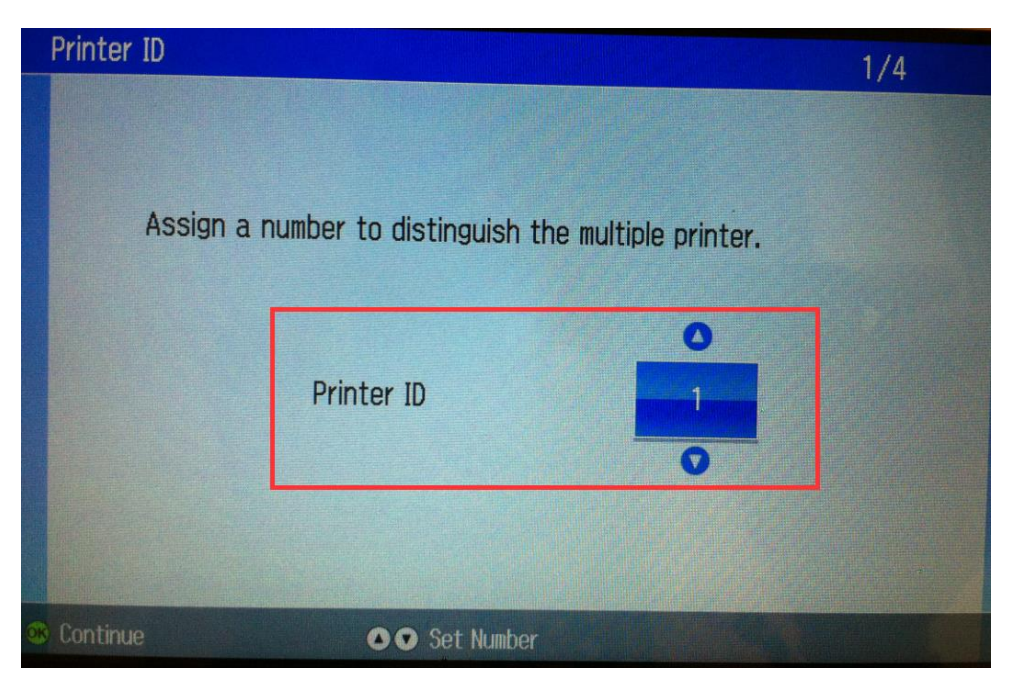

#### 7.เลือก <mark>Discoverable</mark>

|    | Communication Mode                                                  | 2/4 |
|----|---------------------------------------------------------------------|-----|
|    | Allows Bluetooth devices to search for and connect to this printer. | 0   |
|    | Discoverable                                                        |     |
|    | Not Discoverable                                                    |     |
|    | Pairing                                                             |     |
| OR | Next O Select                                                       | •   |

## 8.เลือก <mark>On</mark>

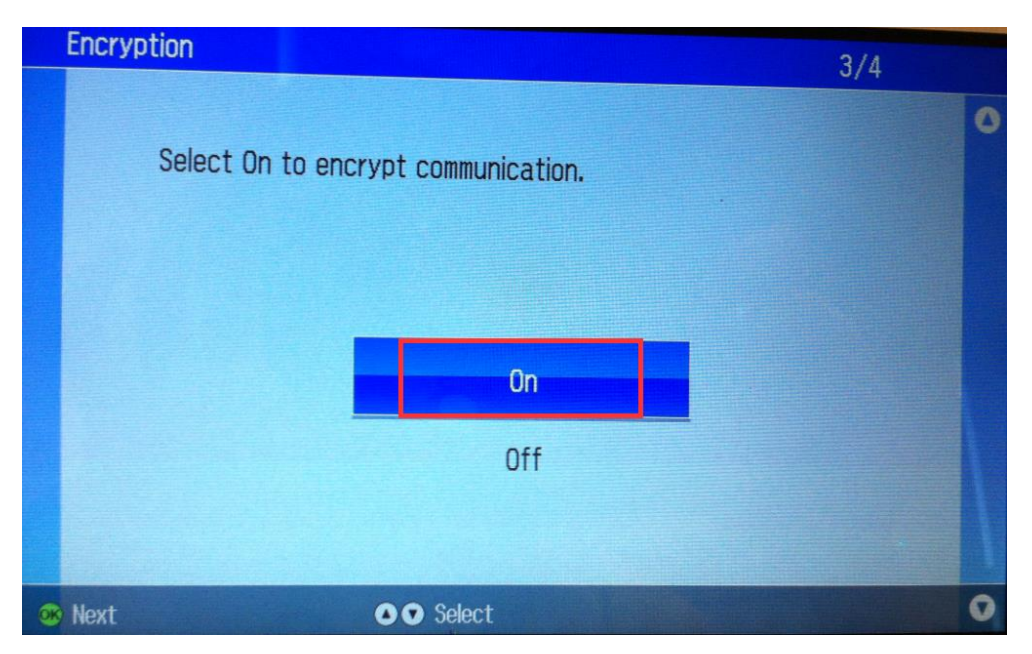

# 9.ใส่รหัสผ่านเพื่อใช้ในการเชื่อมด่อกับมือถือที่ต้องการใช้งานพิมพ์รูปผ่านBluetooth

| Passkey 4/4 |           |         |        |   |   |   |  |
|-------------|-----------|---------|--------|---|---|---|--|
|             | Enter pa: | sskey.  |        |   |   |   |  |
|             |           | Passkey | 9<br>• | 9 | 9 | 9 |  |
| OR          | Continue  | O Set   | Number |   |   |   |  |

### 10.เลือก Finished

| Bluetoo                | th Settings        |                     |  |  |
|------------------------|--------------------|---------------------|--|--|
|                        | Bluetooth Setup    | Finished            |  |  |
|                        | Printer ID         | : 8                 |  |  |
|                        | Communication Mode | : Discoverable      |  |  |
|                        | Encryption         | : On                |  |  |
|                        | Passkey            | : 9999              |  |  |
|                        |                    |                     |  |  |
|                        | Device Address     | : 00-03-7A-2D-CC-D3 |  |  |
| Continue Select Option |                    |                     |  |  |

11.สั่งพิมพ์งานผ่านBluetoothจากมือถือมาที่เครื่องพิมพ์ หากมีหน้าต่างให้ใส่ password ให้ใส่ตามที่ตั้งไว้(ตามข้อ9. ) หากเรียบร้อยแล้วที่หน้าจอเครื่องพิมพ์จะรับคำสั่งและทำการพิมพ์ ดังรูป

| [i        | ]  |
|-----------|----|
|           |    |
| Printir   | ng |
|           |    |
| Total     | 1  |
| Remaining | 1  |
|           |    |
| 😣 Cancel  |    |

# หมายเหตุ: ขนาดของไฟลรูปจะต้องไม่เกิน 2.5MB

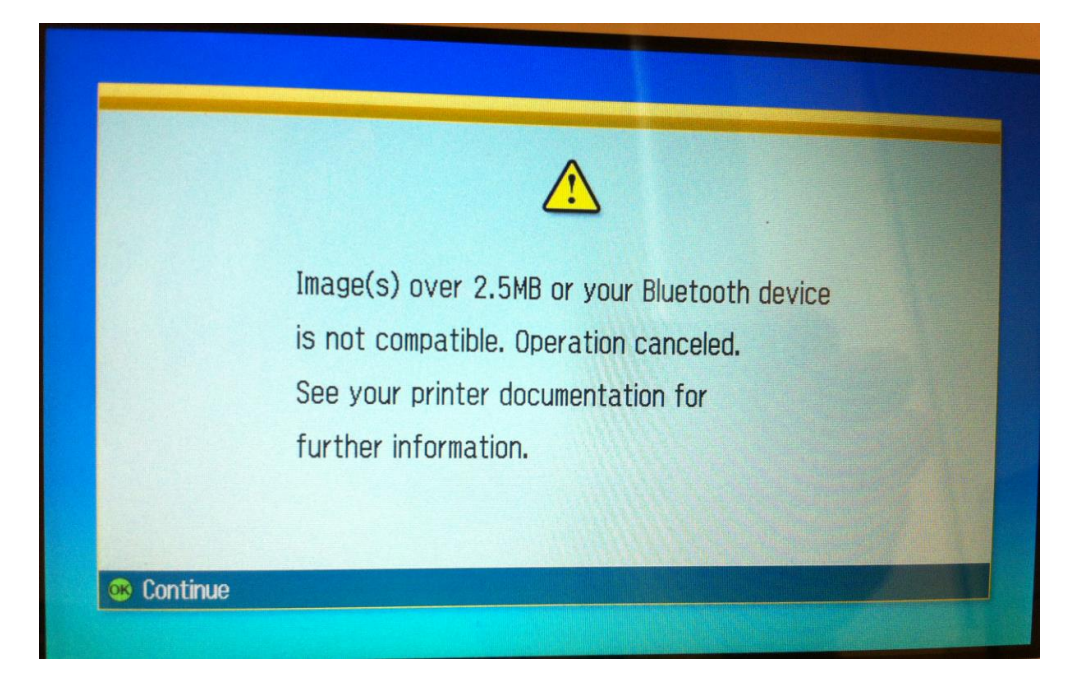